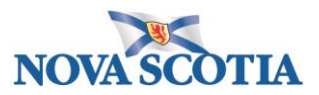

## HOW TO LOGIN INTO SAP ARIBA

1. Start by logging into Ariba - click the link below

## SAP Ariba Login

## Ariba Spend Management

| Ariba Spend Management ×                                         |                                                                                                    |
|------------------------------------------------------------------|----------------------------------------------------------------------------------------------------|
| ← → C 隆 https://s1-eu.ariba.com/Sourcing/Main/ad/login           | Page/SSOActions?awsso_cc=cGFzc3dvcmRhZGFwdGVyOIVHRnpjM2R2Y.  🎲 📚 🚍                                                                                                    |
|                                                                  | CONTACT US                                                                                                    |
|                                                                  |                                                                                                    |
| Login                                                            | Horge Cl     P in fuller     P in fuller |
| User Name                                                        | 2 mm                                                                                                    |
| Password                                                         | Moderney         Vote         Vote         V           0         0         0         0         0         0         0         0         0         0         0         0         0         0         0         0         0         0         0         0         0         0         0         0         0         0         0         0         0         0         0         0         0         0         0         0         0         0         0         0         0         0         0         0         0         0         0         0         0         0         0         0         0         0         0         0         0         0         0         0         0         0         0         0         0         0         0         0         0         0         0         0         0         0         0         0         0         0         0         0         0         0         0         0         0         0         0         0         0         0         0         0         0         0         0         0         0         0         0         0         0                                                                                                    |
| Login                                                            |                                                                                                    |
| Forgot your user name or password?                               |                                                                                                    |
|                                                                  |                                                                                                    |
| Supported browsers and plugins                                   |                                                                                                    |
| Terms of Use Security Disclosure Privacy Statement Cookie Statem | nent Participant Terms © 1996 - 2015 Ariba Inc. All Rights Reserved                                                                                                    |
|                                                                  |                                                                                                    |
|                                                                  |                                                                                                    |

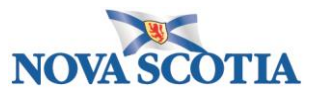

2. From the login page, enter your credentials. *NOTE:* Login & password are case sensitive.

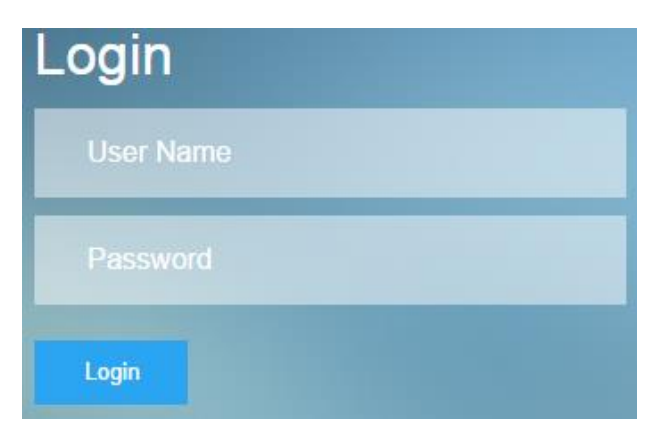

3. Once logged in, you will be brought to the home dashboard by default. This will give you an overall view on your activities within Ariba.

| Ariba Spend Management ×                         |                                                                            |                                                            |               |                |                                                     |  |  |
|--------------------------------------------------|----------------------------------------------------------------------------|------------------------------------------------------------|---------------|----------------|-----------------------------------------------------|--|--|
| ← → C 🍐 https://s1-eu.ariba.com                  | /Sourcing/Main/aw?awh=r&av                                                 | vssk=Yxasu7N_&realm=p                                      | ons-T&dard=1# | b0             | ☆ <b>\$</b>                                         |  |  |
| NOVA SCOTIA                                      | Test Site                                                                  |                                                            | 0             | 🛉 ଟ Help       | <ul> <li>Jim C - test •</li> </ul>                  |  |  |
| HOME SOURCING CONTRA                             | CTS SUPPLIERS                                                              |                                                            | Rece          | ent v Manage v | Create 🔻                                            |  |  |
| Sourcing Project V Search using Title            | e, ID, or any other term                                                   |                                                            |               | × Q            | 20                                                  |  |  |
| Common Actions                                   | Event Status                                                               | Expiring Contract                                          | ts 🗸          | My Tasks       | ~                                                   |  |  |
| Create                                           |                                                                            |                                                            |               |                |                                                     |  |  |
| Sourcing Project                                 |                                                                            |                                                            |               |                | _                                                   |  |  |
| Supplier                                         | 0                                                                          | 0                                                          |               | 0              | _                                                   |  |  |
| Customer                                         | U                                                                          | U                                                          |               | 0              | _                                                   |  |  |
| More 🗸                                           | Events                                                                     | Expiring Contracts                                         |               | Completed Task | S                                                   |  |  |
| Manage                                           | Maura                                                                      |                                                            |               |                |                                                     |  |  |
| Personal Workspace                               | News                                                                       |                                                            |               |                | ~                                                   |  |  |
| My Tasks                                         | Company news content has not been configured by your system administrator. |                                                            |               |                |                                                     |  |  |
| Administration<br>More •                         |                                                                            |                                                            |               |                |                                                     |  |  |
|                                                  | My Documents                                                               | ~                                                          | 10 00         |                | ~                                                   |  |  |
| Recently Viewed                                  | Title                                                                      | Date 4 Status                                              | Date 4        | Status         | Title                                               |  |  |
| Untitled Sourcing Project                        | Untitled Sourcing<br>Project                                               | Untitled Sourcing 14/8/2015 Active No re     Project No re |               |                | lo recent items of this type - Click 'View' link to |  |  |
| Contract Request Name                            | Demand Warkshape                                                           | 7/9/2015 Droft                                             | _             |                |                                                     |  |  |
| Untitled Sourcing Project                        | (I) Personal Workspace                                                     | Horzons Dian                                               |               |                | View All 👻                                          |  |  |
| Untitled Sourcing Project                        | View All × August 2015                                                     |                                                            |               |                |                                                     |  |  |
| Contract Request Name                            |                                                                            | where a                                                    | The T         | 141 T          | -                                                   |  |  |
|                                                  | Watched Projects                                                           | ~                                                          | MIT           | VV T           | F S/S                                               |  |  |
| and has a straight of the                        | Name                                                                       |                                                            |               |                | 1/2                                                 |  |  |
| https://s1-eu.ariba.com/Sourcing/Main/aw?awh=r&a | wssk=Yxasu7N_&realm=pns-T&dard=1#                                          |                                                            | 3 4           | 5 6            | 7 8/9                                               |  |  |